## OS (Operating System) の調べ方 Windows 編

## 1. 一番左下のマークを見てください。

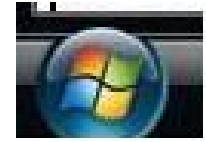

このマークであれば Vista または、7 です。それ以外は2へ進んでください。 ① をクリック、②「コンピュータ(一)」を右クリック(無い場合は3へ進ん でください)、③プロパティをクリックする。

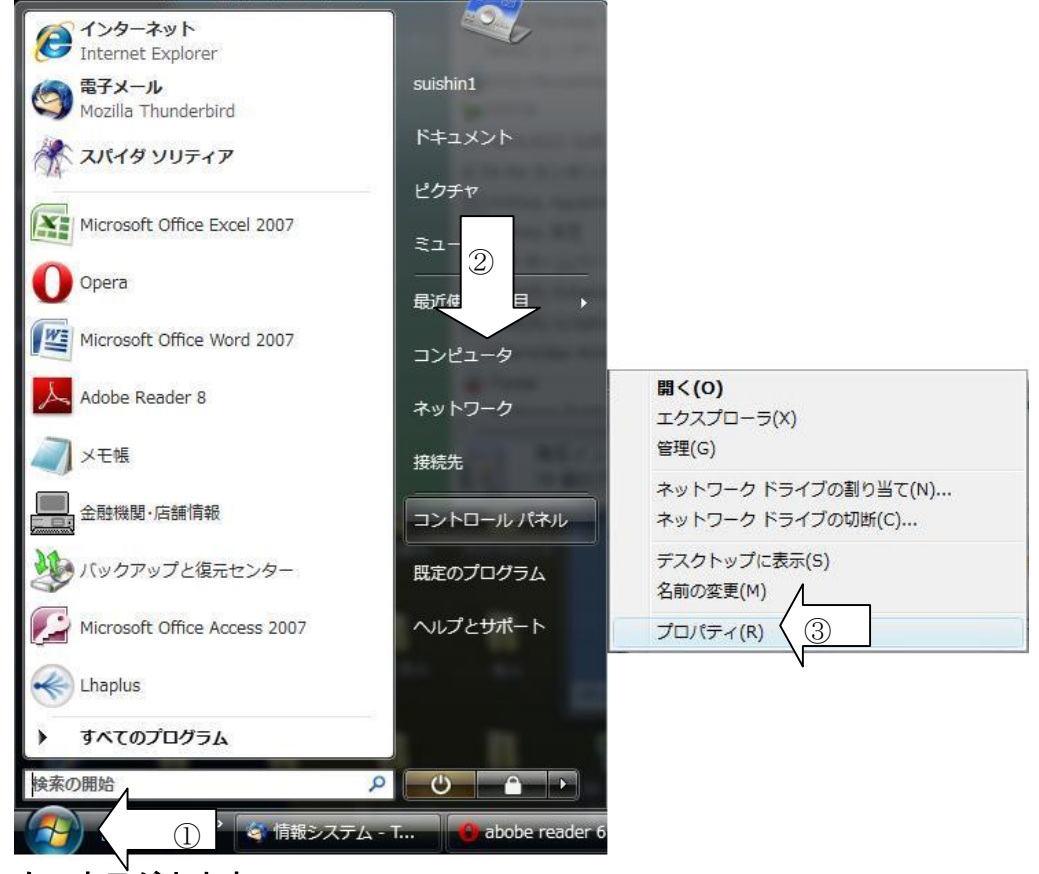

次の表示が出ます。

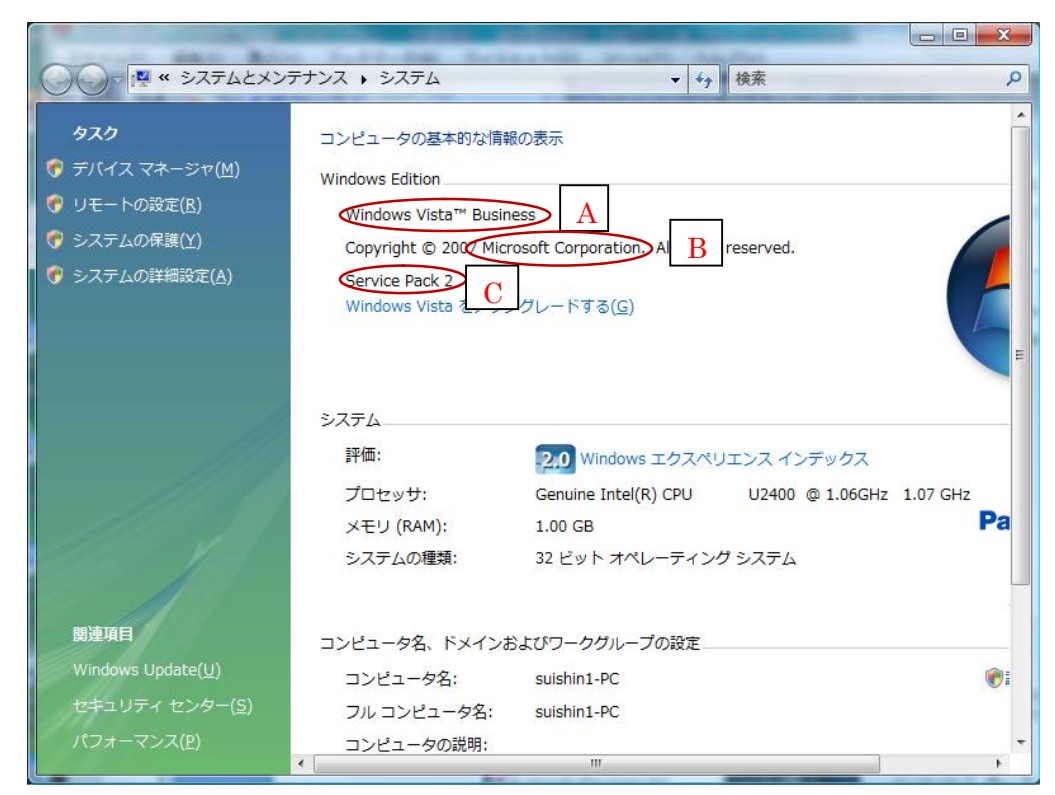

台帳の「ソフトウェア名称」にAを、「製造メーカー」にBを、Aの後に続け てCを記入してください。

2. つぎの「スタート」が出ていますか?

## 🥂 78-1

この「スタート」ならば XP です。これ以外は3へ進んでください。

「スタート」クリックし、②「マイコンピュータ」を右クリック(無い場合は3へ進んでください)し、③プロパティをクリックする。

| user                                                                                                    |                                                                                              |                                                           |
|----------------------------------------------------------------------------------------------------|----------------------------------------------------------------------------------------------|-----------------------------------------------------------|
| <ul> <li>         インターネット<br/>Internet Explorer     </li> <li>         電子メール<br/>Microsoft Office Outlook     </li> <li>         Microsoft Office Excel 2003     </li> </ul> | <ul> <li>ジマイドキュメント</li> <li>              最近使ったファイル(D)             、             ジ</li></ul> |                                                           |
| Adobe Reader 8                                                                                                    | マイ コンピュータ<br>マイ ネットワーク                                                                       | <b>聞く(の)</b><br>エクスプローラ( <u>X</u> )<br>検索(E)<br>管理(G)     |
| OraOLEDB Readme                                                                                                    | プログラムのアクセスと既定の設     定     マンクト FAY                                                           | ネットワーク ドライブの割り当て(N)<br>ネットワーク ドライブの切断(J)<br>ニュュレーマーキニー(s) |
| <b>W</b> RYJE                                                                                                    | <ul> <li>● クリンタと FAA</li> <li>② ヘルフとサポート(出)</li> <li>③ 検索(S)</li> </ul>                      | ◆ テスクトックに表示(⑤)<br>名前の変更(M)<br>プロパティ(B)                    |
| すべてのプログラム(P) 🕨                                                                                                    | 「ファイル名を指定して実行(R)…                                                                            |                                                           |
|                                                                                                    | 👰 ログオフ(L) 🛛 核アオプション(L)                                                                       |                                                           |
| 1 79-F (1) 20                                                                                                    | S *                                                                                          |                                                           |

```
次の表示が出ます。
```

| システムのプロパティ           | ? 🛛                                                                                                    |
|----------------------|----------------------------------------------------------------------------------------------------|
| 全般 コンピュータ名 ハードウェア 詳紙 | -<br>設定 システムの復元 自動更新 リモート                                                                                                    |
|                      | システム:<br>Microsoft Windows XP<br>Protessional<br>Version 2002<br>B<br>Service Pack 3<br>C<br>使用者:<br>国立大学法人北海道大学<br>国立大学法人北海道大学<br>76494-OEM-0011903-00102 |
| 製造およびサポート元:          | DELL<br>OPTIPLEX<br>Intel(R)<br>Pentium(R) 4 CPU 3.20GHz<br>3.19 GHz、1.00 GB RAM<br>物理アドレス拡張                                                               |
|                      | OK         キャンセル         適用(A)                                                                                                    |

台帳の「ソフトウェア名称」にAを、「バージョン」にBを、Aの後に続けて Cを記入してください。

デスクトップに「マイ コンピュータ」または、「コンピュータ」のアイコンが有りますか?
 無い場合で自力で調べられない方はお問い合わせください。
 有る場合①そのアイコンを右クリックして、②プロパティをクリックしてください。

2000 の場合の表示

| ער דער דע איז | D                                            |   |
|---------------|----------------------------------------------|---|
|               | <b>闌((Q)</b><br>エクスプローラ(X)<br>検索(E)<br>管理(G) |   |
| マ1 ホットワーク     | ネットワーク ドライブの書り当て(N)<br>ネットワーク ドライブの切断の       |   |
| ごみ箱           | ショートカットの作成( <u>S</u> )<br>名前の変更( <u>M</u> )  |   |
|               | プロパティ( <u>R</u> )                            | 2 |

次の表示になります。

| システムのプロパティ                                                                                                    | <u>? ×</u>                                  |
|----------------------------------------------------------------------------------------------------|---------------------------------------------|
| 全般 ネットワーク ID   ハードウェア   ユーザー プロファイル   詳細                                                                                                    |                                             |
| システム:<br>Microsoft Windows 2<br>5002195<br>Cervice Pack 2<br>使用者:<br>国立大学法人北海道<br>52242-OEM-0045023<br>コンピュータ:<br>Intel(R) F<br>(R) 4 CPU 2.00GHz<br>AT/AT COMPATIBL<br>515,568 KB RAM | 000 A<br>2<br>i大学<br>3-09226<br>entium<br>E |
|                                                                                                    |                                             |
| OK キャンセル                                                                                                    | 適用( <u>A</u> )                              |

台帳の「ソフトウェア名称」にAを、「バージョン」にBを、Aの後に続けて Cを記入してください。

XP の場合の表示

| マイコンピュータ |                      |  |
|----------|----------------------|--|
|          |                      |  |
|          |                      |  |
|          | 使来(上)                |  |
|          | 管理(G)                |  |
|          | ネットワーク ドライブの実的 当て(N) |  |
|          | ネットワーク ドライブの切断(1)…   |  |
|          | ショートカットの作成(S)        |  |
|          | 削除(D)                |  |
|          | 名前の変更(M)             |  |
|          |                      |  |
|          | プロパティ(R)             |  |

次の表示となります。

| システムのプロパティ                     | ? 🛽                                                                                                    |
|--------------------------------|----------------------------------------------------------------------------------------------------|
| <u>全般</u><br>コンピュータ名 ハードウェア 詳細 | 設定<br>システムの復元<br>自動更新<br>リモート<br>システム:<br>Microsoft Windows XP<br>A<br>Professional<br>Version 2002<br>B<br>Service Pack 3<br>C<br>使用者:<br>国立大学法人北海道大学<br>76494-0FM-0011903-00102 |
| 製造およびサポート元:                    | DELL<br>OPTIPLEX<br>Intel(R)<br>Pentium(R) 4 CPU 320GHz<br>3.19 GHz、1.00 GB RAM<br>物理アドレス拡張                                                                                       |
|                                | OK キャンセル 適用(A)                                                                                                    |

台帳の「ソフトウェア名称」にAを、「バージョン」にBを、Aの後に続けて Cを記入してください。 Vista の場合の表示

| <b>開く(O)</b><br>エクスプローラ(X)<br>管理(G)              |
|--------------------------------------------------|
| ネットワーク ドライブの割り当て(N)<br>ネットワーク ドライブの切断(C)         |
| ショートカット <mark>の作成(S)</mark><br>削除(D)<br>名前の変更(M) |
| プロパティ(R) (2                                      |

次の表示になります。

| 67.b                               |                                                                              |                                                                                                    |                                          |          |
|------------------------------------|------------------------------------------------------------------------------|----------------------------------------------------------------------------------------------------|------------------------------------------|----------|
| 9,00                               | コンピュータの基本的な情報                                                                | 報の表示                                                                                                    |                                          |          |
| ↓ デバイス マネージャ( <u>M</u> )           | Windows Edition                                                              |                                                                                                    |                                          |          |
| リモートの設定( <u>R</u> )                | Windows Vista™ Busin                                                         | ness A                                                                                                  |                                          |          |
| レシステムの保護( <u>Y</u> )               | Copyright © 2007 Mic                                                         | rosoft Corporation D hts                                                                                | s reserved.                              |          |
| )システムの詳細設定( <u>A</u> )             | Service Pack 2<br>Windows Vista &                                            | グレードする( <u>G</u> )                                                                                      |                                          |          |
|                                    |                                                                              |                                                                                                    |                                          |          |
|                                    | システム<br>評価:                                                                  | 2.0 Windows エクスペ!                                                                                       | リエンス インデックス                              |          |
|                                    | システム<br>評価:<br>プロセッサ:                                                        | 2,0 Windows エクスペ!<br>Genuine Intel(R) CPU                                                               | リエンス インデックス<br>U2400 @ 1.06GHz           | 1.07 GHz |
|                                    | システム<br>評価:<br>プロセッサ:<br>メモリ (RAM):                                          | 2,0 Windows エクスペ!<br>Genuine Intel(R) CPU<br>1.00 GB                                                    | リエンス インデックス<br>U2400 @ 1.06GHz           | 1.07 GHz |
|                                    | システム<br>評価:<br>プロセッサ:<br>メモリ (RAM):<br>システムの種類:                              | 2.0 Windows エクスペ!<br>Genuine Intel(R) CPU<br>1.00 GB<br>32 ビット オペレーティン・                                 | リエンス インデックス<br>U2400 @ 1.06GHz<br>グ システム | 1.07 GHz |
| 関連項目                               | システム<br>評価:<br>プロセッサ:<br>メモリ (RAM):<br>システムの種類:<br>コンピュータ名、ドメイン2             | 2.0 Windows エクスペ!<br>Genuine Intel(R) CPU<br>1.00 GB<br>32 ビット オペレーティン・<br>およびワークグループの設定                | リエンス インデックス<br>U2400 @ 1.06GHz<br>グ システム | 1.07 GHz |
| 関連項目<br>Windows Update( <u>U</u> ) | システム<br>評価:<br>プロセッサ:<br>メモリ (RAM):<br>システムの種類:<br>コンピュータ名、ドメイン2<br>コンピュータ名: | 2.0 Windows エクスペ!<br>Genuine Intel(R) CPU<br>1.00 GB<br>32 ビット オペレーティン・<br>およびワークグループの設定<br>suishin1-PC | リエンス インデックス<br>U2400 @ 1.06GHz<br>グ システム | 1.07 GHz |

台帳の「ソフトウェア名称」にAを、「製造メーカー」にBを、Aの後に続け てCを記入してください。